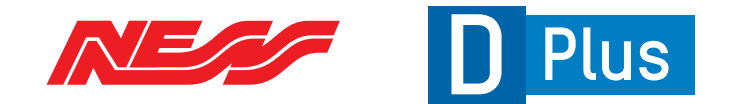

# **DPlus Multi-Zone Alarm Platform**

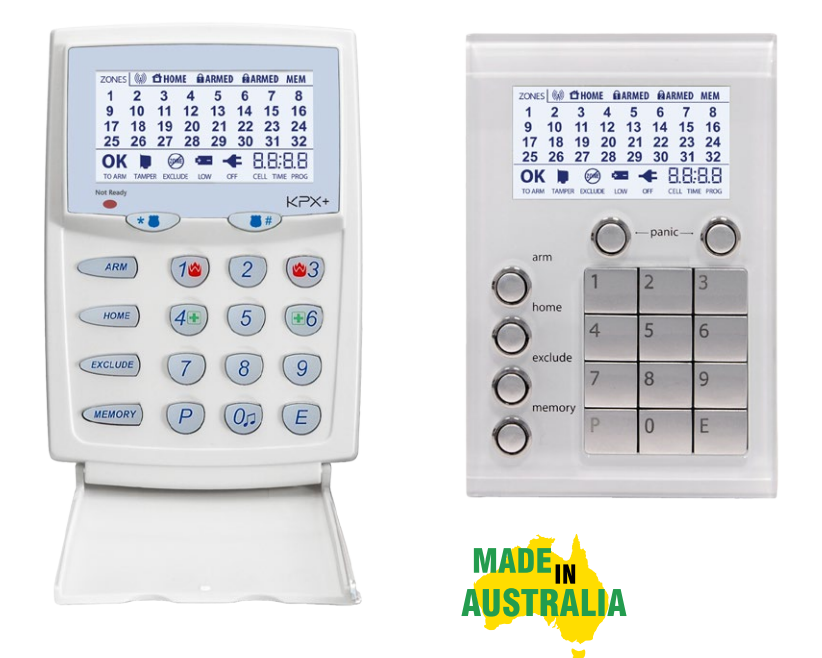

# **USER'S MANUAL**

SIM

Ness SIM information, see page 36.

Ness DPlus Control Panels with KPX+ & Saturn+ LCD Keypads Document 890-511-LCD Rev 1.1

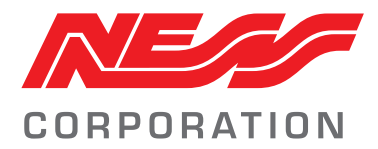

**Innovative Electronic Solutions** 

www.ness.com.au

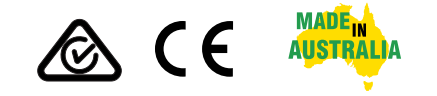

National Customer Service Centre Ph: 1300 551 991 techsupport@ness.com.au

DPLUS USER'S MANUAL FOR LCD KEYPADS Document Part No: 890-511-LCD Rev 1.1 Oct 2024 For use with Ness DPlus control panels V12.0 and later

Related manuals:

890-511DPlus Installer Manual890-511-COMDPlus Comms Manual890-511-NAVDPlus Navigator Keypad User Manual

#### WARNINGS & NOTICES

Ness Corporation manufacturing processes are accredited to ISO9001 quality standards and all possible care and diligence has been applied during manufacture to ensure the reliable operation of this product. However there are various external factors that may impede or restrict the operation of this product in accordance with the product's specification.

These factors include, but are not limited to:

- Erratic or reduced radio range (if radio accessories are installed). Ness radio products are sophisticated low power devices, however the presence of in-band radio signals, high power transmissions or interference caused by electrical appliances such as Mains Inverters, Wireless Routers, Cordless Phones, Computers, TVs and other electronic devices may reduce radio range performance. While such occurrences are unusual, they are possible. In this case it may be necessary to either increase the physical separation between the Ness receiver and other devices or if possible change the radio frequency or channel of the other devices.
- 2. Unauthorised tampering, physical damage, electrical interruptions such as mains failure, electrical spikes or lightning.
- 3. Solar power inverters are a known source of electrical interference. Please ensure that this product and all associated cabling is installed at least 3 metres away from a solar power inverter and its cabling.
- 4. While SMS reporting is a powerful and useful feature it is dependent on the integrity and availability of the cellular network. As with any SMS message it is possible that SMS monitoring reports may be delayed or fail to be delivered. Such failures are a function of the cellular network/s and beyond the control of Ness Corporation. Ness recommends central station monitoring using an IP protocol as your primary monitoring path.\*
- \* Requires the optional 106-985 4G Comms module which provides central station monitoring via ArmorlP and CSV IP protocols or self-monitoring via SMS messaging.

WARNING: Installation and maintenance to be performed only by qualified service personnel. CAUTION: Risk of explosion if battery is replaced by an incorrect type. Dispose of used batteries in accordance with local regulations.

#### COPYRIGHT NOTICE

All rights reserved. No part of this publication may be reproduced, transmitted or stored in a retrieval system in any form or by any means, electronic, mechanical, photocopying, recording, or otherwise, without the prior written permission of Ness.

Ness reserves the right to make changes to features and specifications at any time without prior notification in the interest of ongoing product development and improvement.

© 2024 Ness Corporation Pty Ltd ABN 28 069 984 372

### CONTENTS

| Features 4                                        |
|---------------------------------------------------|
| Operation                                         |
| Keypads Overview                                  |
| Keypad Display in Operating Mode7                 |
| Keypad Beeps / Keypad Settings                    |
| OPERATION                                         |
| Arming 10                                         |
| Disarming11                                       |
| Home Mode12                                       |
| Keypad Panic13                                    |
| Keypad Duress                                     |
| Keypad Fire Alarm 14                              |
| Keypad Medical Alarm14                            |
| Excluding Zones15                                 |
| View Memory 16                                    |
| Temporary Day Zones 17                            |
| AutoTime Features                                 |
| AutoTime Operation 19                             |
| AUX Outputs                                       |
| SMS Operation                                     |
| Summary of SMS Commands22                         |
| SMS Text Output                                   |
| PROGRAMMING                                       |
| How to Enter Program Mode25                       |
| Programming by SMS                                |
| Programming Options Table27                       |
| User Code programming                             |
| Entry/Exit Timer programming29                    |
| Telephone Number programming29                    |
| Real Time Clock programming                       |
| Monitoring, Central station / SMS Self Monitoring |
| Troubleshooting                                   |
| Operation Summary                                 |
| Installation Record                               |
| SIM Activation Information                        |

### **DPLUS FEATURES**

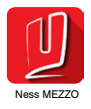

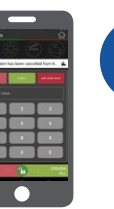

- Optional remote operation via the free MEZZO app<sup>1</sup>
- Optional 4G Cellular communicator<sup>2</sup>
- Operation via SMS messaging<sup>2</sup>
- Programming via SMS<sup>2</sup>
- Alarm reports via SMS or back-to-base using IP protocols<sup>2</sup>

- Up to 32 alarm zones.
- Supports up to 3 keypads (Navigator, Saturn or LCD)
- · 56 user codes can be programmed to operate by keypad PIN, radio key or access card.
- · Optional Ness Radio Interface for fully integrated wireless security.

FREE

APP

- Programmable Two Area partitioning can split the panel into two independent areas plus a common area.
- Real Time Clock with AutoTime features auto arm/disarm, auto aux outputs, time based user control.
  - 3 Door Access Controller onboard with support for Weigand prox or fingerprint readers.
- Control via internet using Ness iComms/aComms iOS and Android apps and optional ethernet adapter.
- Voice alarm reports & Voice prompts for remote telephone operation.
- · Home Mode allows partial arming, (eg, perimeter security overnight).
- Day Mode feature allows daytime monitoring of fire doors, coolrooms etc.
- Temporary Day Zone feature allows easy enabling/disabling of Day Mode.
- Keypad Panic and Duress feature.
- Two button arming feature.
- Fire Alarm feature with different siren tones.
- Highly flexible zone to output mapping.
- Onboard Vibration Sensor Analyser with programmable sensitivity. Use with Nessensor™ vibration sensors.
- Multiple programmable EOL resistor values from 0k to 22k (2k2 resistors supplied).
- · Siren chirp and strobe flash on arming with radio key.
- · Quiet chirps option on arm/disarm by radio key.
- True Dynamic Battery Test tests the battery under load every hour and when a keypad code is entered.
- 4 programmable auxiliary outputs (Up to 8 Aux outputs optional).
- · Enhanced serial data input/output via RS232.
- Automatic reset fuses.
- Programmable Reset Output lockout.
- 30 event memory from KPX+ and Saturn keypads. 80 event memory via Navigator keypad or NessComms<sup>™3</sup>
- · Standard defaults to suit most applications.
- Easy programming by keypad or NessComms<sup>™</sup> software.
- All programming data is permanently stored in a non-volatile memory.
- All inputs and outputs are heavily protected against lightning and high voltage supply transients.
- High efficiency DC power supply.
- Optional output expander.

#### Communications

- Optional 4G communicator
- Direct-connect upload/download option using NessComms<sup>™</sup> software.<sup>3</sup>
- Operation via SMS messaging
- Programming via SMS
- Alarm reports via SMS or back-to-base via IP protocols
- Remote operation via the free NessXCEL app

<sup>1</sup>Mezzo app requires the optional 106-014 Ness-Bridge Ethernet Interface.

<sup>2</sup>4G Comms options require optional 106-985 4G Module

<sup>3</sup> NessComms software provides programming facilities locally via direct connect. Optional 450-246 Serial Cable and 101-231 Serial-to-USB adpater cables are required.

This section describes the operation of a typical control panel installation. Keep in mind that your installation may vary depending on the selected options and equipment. The operating instructions which follow will cover the most common options.

#### Consult your installation company if you require further information.

The control panel can be operated by keypad or by SMS (requires an active SIM card). You may also have optional Radio Kevs or Access Control equipment installed.

#### **OPERATING RULES**

Generally, the panel will be Disarmed. Armed and Home modes provide different levels of security for your premises when you are home or away. Before leaving the premises you must "Arm" (turn on) the panel. After arming, the panel will ignore detectors during the Exit Delay Time to allow you to exit without triggering an alarm.

The system can be armed and disarmed using the keypad supplied, by SMS or by optional Radio Keys or Access Cards or Fobs.

When you enter the premises the panel will ignore selected zones for the Entry Delay Time and will not alarm unless you disarm the panel during this allowed time.

#### **KEYPAD 'TAMPER' ALARM**

If you make a mistake while entering your user code at the keypad, just press the E button and start again, however keep in mind that multiple incorrect attempts will trigger the alarm. Clear the alarm by entering a valid user code + E. See page 14

#### AREA PARTITIONING

Area Partitioning allows the zones to be split into two partitions: Area1 and Area2. The panel then effectively operates as two separate systems sharing only the siren outputs and communicator. See page 10.

#### COMMON AREA ZONES

Zones assigned to both Areas are Armed only when Area1 and Area2 are both Armed. This allows the Common Area zone/s to be shared by both Areas.

For example, Office A and Office B operate as separate areas but the entrance fover used by both offices is assigned to both areas meaning it will automatically Arm when both Areas have Armed. The Common Area then automatically disarms when either Area1 or Area2 Disarms.

HOME MODE allows you to Arm selected zones while others are ignored. Typically, perimeter zones (doors and windows) can be monitored while you are at home. See page 12.

MEMORY MODE allows you to review the last 30 events in memory. See page 16.

#### AREA OPERATION

Arming and Disarming is carried out as normal from a single keypad or separate keypads installed in both areas or by Radio Key.

Area operation only applies to zones when they are in the Armed state. This means that Day, 24hr and Home zones are independent of the area operations.

Note: Area partitioning is in addition to Home Mode. Any zone may be allocated to any area.

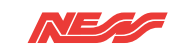

### **KEYPADS OVERVIEW**

The instructions in this manual relate to Ness KPX+ and Saturn+ keypads. The KPX keypad is used in examples throughout this manual. Saturn keypad operation is identical.

Refer to the Ness Navigator user's manual for operating instructions specific to the Navigator Touch Screen keypad.

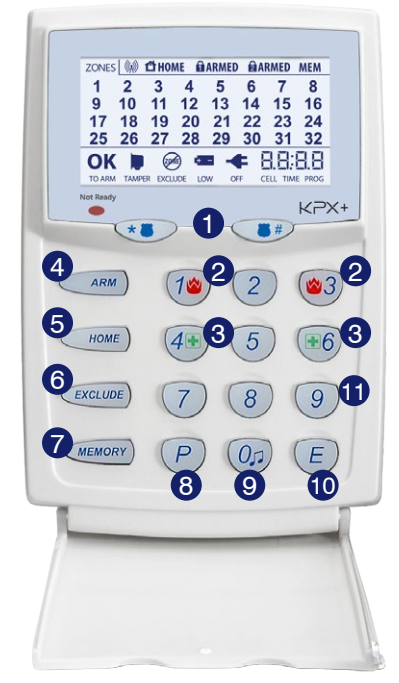

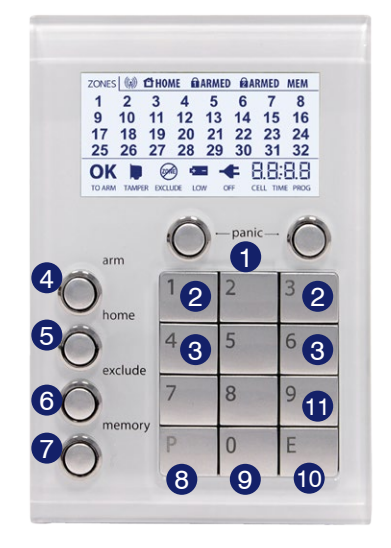

- Panic Alarm. Press and hold the two emergency keys together for PANIC alarm. See page 13.
- 2 Fire Alarm. Press 1 and 3 keys together for FIRE alarm. See page 14 for details.
- 3 Medical Alarm. Press 4 and 6 keys together for Medical alarm. See page 14 for details.

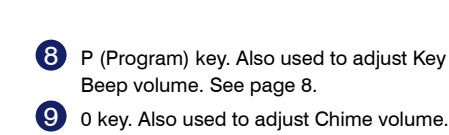

- 9 0 key. Also used to adjust Chime volume. See page 8.
- 10 E (Enter) key. Also used for Display Test. See page 8.
- 1 9 key. Also used to adjust LCD backlighting. See page 8.

- Arm key. See page 10.
- 5 Home key. See page 12.
- 6 Exclude key. See page 15.
- 7 Memory key. See page 16.

### KEYPAD DISPLAY IN OPERATING MODE

| DISPLAY                                                          | OFF                                                                                                    | ON                                                        | FLASHING                                                                               |
|------------------------------------------------------------------|----------------------------------------------------------------------------------------------------|-----------------------------------------------------------|----------------------------------------------------------------------------------------|
| ZONES<br>1-32 (if fitted)                                        | Zone is sealed.                                                                                                    | Zone is unsealed.                                         | Zone is in alarm.                                                                      |
| <b>OK</b><br>TO ARM                                              | Zone/s are unsealed<br>OR Power fault OR<br>Panel is armed                                                                                                    | Ready to Arm                                              |                                                                                        |
| ARMED                                                            | Panel is disarmed,<br>or Area 1 is disarmed,<br>if using Areas.                                                                                                    | Panel is armed,<br>or Area 1 is armed, if<br>using Areas. |                                                                                        |
| ARMED 🖻                                                          | Area 2 is disarmed.                                                                                                    | Area 2 is armed if using Areas.                           |                                                                                        |
| <b>С</b> НОМЕ                                                    | Home Mode is disarmed.                                                                                                    | Panel is armed in<br>Home Mode.                           | Day Mode enabled,<br>(see page 17).                                                    |
| MEM                                                              | Normal.                                                                                                    | Memory mode selected.                                     | New alarm/s in<br>memory.                                                              |
| ( <b>Q</b> ))                                                    | Normal.                                                                                                    | Receiving a radio signal. (If radio fitted.)              | A Radio Key or other<br>radio device has low<br>battery.                               |
| TAMPER                                                           | Normal.                                                                                                    |                                                           | Internal Tamper:<br>Double Flash with<br>long pause. External<br>Tamper: Steady flash. |
| EXCLUDE                                                          | Normal.                                                                                                    |                                                           | Zone/s are Excluded.                                                                   |
| LOW                                                              | Normal.                                                                                                    |                                                           | The backup battery<br>is low.                                                          |
| OFF                                                              | Normal.                                                                                                    |                                                           | Mains power is off.                                                                    |
| CELL<br>and signal<br>strength digits<br>If the optional 106-985 | Cellular signal strength status - alternates with real time clock display.<br>Signal strength range is 00 (no signal) to 30 (Best signal).<br>Signal strength below 5 means the antenna should be checked or moved to a better<br>reception area.<br>The <b>CELL</b> icon can also indicate various cellular faults. |                                                           |                                                                                        |
| 4G Comms Module<br>is fitted                                     | <ul> <li>I. CELL with flashing signal strength 25 indicates the communicator is in use</li> <li>2. O with flashing CELL indicates a cellular communicator fault.</li> <li>3. CELL with flashing constant strength 25 indicates to SIM Card is fitted</li> </ul>                                                      |                                                           |                                                                                        |
| TIME <sup>1</sup>                                                | Real time clock displa                                                                                                    | y - alternates with cellular                              | signal strength status.                                                                |
| PROG                                                             | Normal.                                                                                                    | User Program Mode.                                        | Installer Program<br>Mode.                                                             |

<sup>1</sup> The onboard clock is automatically updated from your cellular network.

You should only need to adjust clock settings if the panel is being used 'offline' without the optional Comms module.

See page 16 for keypad indicators in Memory Mode.

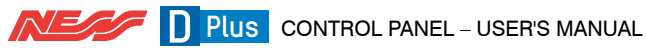

### **KEYPAD BEEPS / SETTINGS**

| KEYPAD BEEPS        | MEANING                                                                                     |
|---------------------|---------------------------------------------------------------------------------------------|
| J BEEP              | Any key press.                                                                              |
| JJJ 3 BEEPS         | Valid Command.                                                                              |
| ↓ — J 1 LONG BEEP   | Error.                                                                                      |
| 10♪ 10 BEEPS        | Mains Power is offor Panel Battery is lowor a<br>Radio Device has sent a low battery signal |
| Constant SLOW beeps | An AutoTime action is due to begin.                                                         |
| Constant FAST beeps | An AutoTime action will begin in one minute.                                                |

### **KEYPAD SETTINGS**

Beep/Chime Volume and LCD Brightness settings are stored in the keypad. Adjust each keypad individually. Defaults to loudest/highest settings on power down.

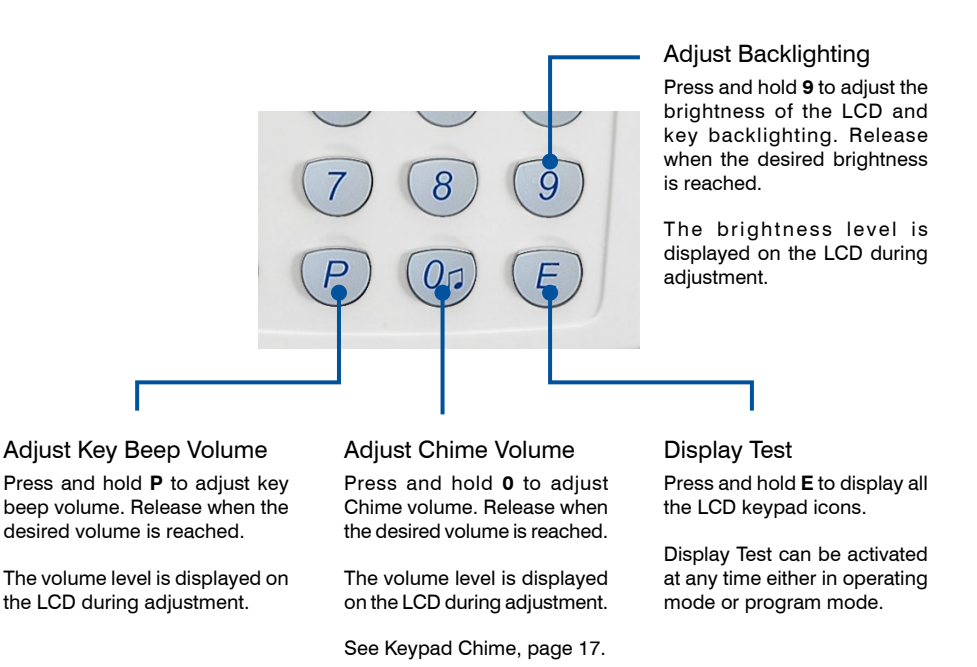

### OPTIONS

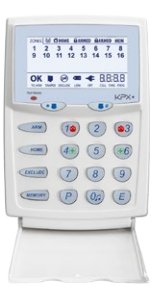

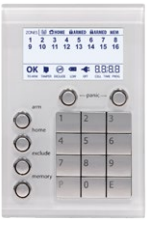

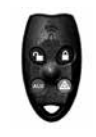

#### **KEYPAD OPTIONS**

#### NESS KPX LCD KEYPAD

The Ness KPX+ keypad uses a large illuminated LCD display to show system and zone status. The large easy to read buttons are backlit for and a hinged flap covers the keys.

The LCD icon display provides information on zone condition, armed state, mains and battery condition and other information.

#### **NESS SATURN+ KEYPAD**

Proving that alarm keypads can be beautiful as well as functional - Saturn's elegant design adds a distinctive look and feel of luxury to your alarm system.

Saturn keypads are available in White, Black and Ocean Mist colours.

#### NESS RADIO KEYS

The optional Ness Radio Keys give you the convenience of remote control operation. Multi-button operation allows you to Arm, Disarm and activate PANIC and AUX outputs (RK4 radio key).

#### NESS ACCESS CONTROL

DPlus panels also have an access control option for arming/ disarming and controlling electric door locks.

The panels have built-in software and hardware support for up to 3 Ness Weigand proximity card readers and up to 55 proximity cards or fobs.

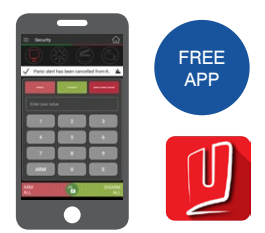

#### NESS MEZZO APP<sup>1</sup>

Free app for iOS & Android Ness-Bridge in combination with the free Ness Mezzo app provides handy remote operation features for your Ness control panels.

- Arm and Disarm
- Home Mode operation
- Operate DPlus outputs
- Receive Push Notifications for Arm/Disarm/Alarm events
- View zones and panel status

<sup>1</sup>Mezzo app requires the optional 106-014 Ness-Bridge Ethernet Interface.

Note: Radio Keys, Access cards and Readers are optional and are not supplied with any Ness control panel as standard. Ness radio products require the optional Ness Radio Interface (100-200) to be fitted to the control panel.

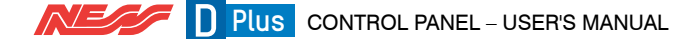

| TO <b>ARM</b> the panel                                                                                                    |                                                                                                    |                                                                                                    |
|----------------------------------------------------------------------------------------------------|----------------------------------------------------------------------------------------------------|----------------------------------------------------------------------------------------------------|
| by <b>KEYPAD</b>                                                                                                    | by RADIO KEY                                                                                                    | by ACCESS CARD or FOB                                                                                                    |
| ALL KEYPADS<br>Press ARM + E<br>If the Arming Shortcut is enabled, P62E 5E<br>or Press ARM + [UserCode] + E<br>or [UserCode] + E<br>If Code Only Arming has been enabled for<br>that user code. Extra Option 4E<br>SMS A[UserCode]E | Press the ON button once.<br>The strobe light will flash<br>briefly.<br>If programmed, the<br>external siren will <i>chirp</i><br>once.<br>(If Home Arming by<br>Radio Key is enabled, the<br>chirp will be delayed by<br>5 seconds). | Present a Card or Fob<br>twice.<br>Or, present a Card<br>or Fob once + press<br>button.<br>Depending on which<br>option has been enabled<br>by your installer. |
| The ARMED icon will turn on.<br>Leave the premises within the <i>Exit Delay Time.</i> 3 beeps will sound at the end of <i>Exit Delay Time.</i>                                                                                      |                                                                                                    |                                                                                                    |

The control panel must be armed for the zones/ sensors to be active.

Before arming, all zones should be **Sealed** by making sure there is no movement in rooms protected by motion sensors. Doors or windows protected by reed switches should be closed.

The panel cannot be armed if in Program, Home, Memory or Exclude modes or if it is in alarm. (User codes that are programmed to be  $A_{RM}$  ONLY codes can arm the panel either the disarmed state or from Home Mode.

Your user code will arm and disarm the Area to which it is assigned. User Codes assigned to both Areas will operate both Areas simultaneously. All user codes are assigned to Area 1 by default.

A keypad is supplied with the panel. Operation by Radio keys, SMS and access cards is optional.

#### KEYPAD BEEPS

 $\int \prod_{n=1}^{\infty} \prod_{n=1}^{\infty} 10$  beeps when you arm means Mains Power is turned off or the backup battery is low.

One long beep when you arm could mean the panel is already armed or the keypad code is wrong, (if not using Shortcut Arming).

#### SIREN WARNING

At the end of the exit time, all zones should be **Sealed**. If any are **Unsealed**, the siren will sound for 2 seconds to indicate that those zones have been automatically excluded. You should disarm the panel, check the premises and then arm again. Continual warnings could mean there is a problem with a detection device - that zone may have to be manually excluded.

If a zone is Unsealed at the end of exit time and the auto-exclude option is disabled, the siren will sound for the duration of siren time, (default is 5 minutes).

| to <b>DISARM</b> the panel                                                              |                                                                                                    |                                                                                               |
|-----------------------------------------------------------------------------------------|----------------------------------------------------------------------------------------------------|-----------------------------------------------------------------------------------------------|
| by <b>KEYPAD</b>                                                                        | by <b>RADIO KEY</b>                                                                                                    | by ACCESS CARD or FOB                                                                         |
| Enter the premises through a Delay Zone.                                                |                                                                                                    | x1 A                                                                                          |
| ALL KEYPADS<br>Press [UserCode] + E<br>The ARMED icon will turn off.<br>SMS [UserCode]E | Press the OFF button once.<br>The strobe light will flash briefly.<br>If required, your installer can<br>program the external siren to<br><i>chirp</i> 3 times when disarming. | Present a Card or Fob<br>once. (if the installer has<br>enabled disarming by<br>access card). |

When you enter the protected premises through a delay zone, the keypad responds with regular beeps<sup>1</sup> as a reminder to Disarm. You then have your programmed entry delay time to disarm the panel.

If the panel is not disarmed by the end of the entry delay time, an alarm will occur.

Using the optional radio keys you may disarm your system from within your premises or from outside your entrance door.

If you make a mistake when entering your keypad code, press E (or Enter) and start again. Five incorrect entries will cause an alarm.

Disarming resets the panel and silences the sirens (if running).

If you arrive at your premises and find the strobe light flashing<sup>2</sup> (if installed), reset the panel as above. To check the cause of the alarm, you can view the alarms in memory by entering Memory Mode.

#### **ARM ONLY CODES**

User codes can optionally be programmed to be Arm Only codes. An Arm Only code can Arm the system but it cannot Disarm. (See page 28 for User Codes programming). However if an Arm Only code is assigned to a radio key, the radio key OFF button will arm and disarm.

#### AUTO RE-ARM

Your panel may optionally be programmed for Auto Re-Arm to help prevent accidental disarmina.

Auto Re-Arm checks that you have entered the premises after disarming. If all zones remain sealed for a period as set by the entry delay time then the panel will re-arm. This is most useful when used with radio keys where the OFF button might be accidentally pressed after you have armed and are leaving the premises.

<sup>1</sup> If Entry Beeps are enabled.

<sup>2</sup> In the event of an alarm, the strobe light will flash for 72 hours or until the panel is reset.

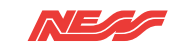

| to arm <b>HOME</b> Mode                                                                          |                                                                                                    |                                                                          |
|--------------------------------------------------------------------------------------------------|----------------------------------------------------------------------------------------------------|--------------------------------------------------------------------------|
| by <b>KEYPAD</b>                                                                                 | by <b>RADIO KEY</b>                                                                                                   |                                                                          |
|                                                                                                  | Home Monitor arming by<br>enabled by your installer.                                                                  | radio key must be                                                        |
| (If the Home Shortcut is enabled, P62E 3E)<br>or Press HOME + [UserCode] + E<br>SMS H[UserCode]E |                                                                                                    |                                                                          |
|                                                                                                  | Press either the OFF<br>button or the ON button<br>twice within 4 seconds.                                            | Or press the AUX<br>button once. (If<br>enabled, RK4<br>radio key only). |
|                                                                                                  | The strobe light will flash to<br>If required, your installer c<br>external siren to <i>chirp</i> twice<br>Home mode. | priefly.<br>an program the<br>when arming                                |

Home mode allows you to Arm selected zones while others are ignored. Typically, perimeter zones (doors and windows) can be monitored while you are at home.

Your installer must program which zones will be active in Home mode.

If an alarm occurs while in Home mode, entering [UserCode] + E will silence the alarm. This will also Disarm the panel, so remember to re-arm Home mode again if needed.

Using the optional Radio Keys you can enter Home Mode by pressing either the OFF button or the ON button twice within 4 seconds or by pressing the AUX button, (RK4 radio key only). These options must be enabled by your installer.

#### Note: Home Mode and Area arming

Home Mode can be used if the panel is fully disarmed or if only Area2 is armed. Home Mode is not available when Area 1 is armed.

The panel can be armed in Home mode if Area2 is already armed on these conditions:

- Area 1 must be OFF.
- Area 2 must be armed first, and then Home Mode armed not the reverse.
- Zones assigned to both Home mode and to Area 2 will act as Home Mode zones when both Area 2 and Home Mode are armed.

Note: Home Mode arming when Area2 is armed cannot be done by Radio Key or by keyswitch.

| PANIC alarm                                                                                              |                                                                                                    |                                                                                                    |
|----------------------------------------------------------------------------------------------------|----------------------------------------------------------------------------------------------------|----------------------------------------------------------------------------------------------------|
| by <b>KEYPAD</b>                                                                                         | by RADIO KEY                                                                                                |                                                                                                    |
| ALL KEYPADS<br>Press *  together<br>or *  + [UserCode] + E                                               | Hold                                                                                                    | Press and hold the<br>PANIC button for at<br>least 4 sec.                                           |
| or 💌 + E<br>(If Keypad Panic Shortcut is enabled, P62E 4E)                                               | NOTE. Your panel may<br>DOUBLE PRESS RADIO                                                                  | y be programmed for<br>PANIC.                                                                       |
| SMS S[UserCode]E                                                                                         | To operate, press and ho<br>the transmit LED turns<br>button and immediately p<br>the transmit LED turns or | Id the Panic button until<br>on. Release the Panic<br>ress and hold again until<br>n a second time. |
|                                                                                                    | This requirement meets states of Australia.                                                                 | s regulations in some                                                                               |
| The keypad PANIC function may have been programmed to be either AUDIBLE to activate                      | PANIC cannot be use<br>Program, Memory or E                                                                 | ed while the panel is in<br>xclude mode.                                                            |
| the sirens, or <b>SILENT</b> to send a PANIC report by if your system is monitored by a Central Station. | Note: Your installer may                                                                                    | have installed a separate                                                                           |

Note: Your installer may have installed a separate PANIC button. To activate the panic alarm simply press that button.

### Keypad DURESS alarm

by KEYPAD

ALL KEYPADS Press [5, 6, 8 or 9]+[UserCode] + E

Add one these digits in front of a user code when disarming.

This sequence will disarm the panel and send a Duress report if the system is monitored by a central station. This is a silent alarm with no indication at the keypad/s.

The DURESS alarm can be used to send a silent alarm to the central station that you are being forced to disarm the panel against your will. That is; you are disarming under "duress."

To disarm and send a DURESS alarm, prefix your User Code with one of the digits 5, 6, 8 or 9 when Disarming.

\* THE KEYPAD DURESS IS NORMALLY NOT ENABLED. TO ENABLE THIS FUNCTION, CONSULT YOUR INSTALLER.

\* DURESS ALARMS CAN ONLY USED BY SYSTEMS WHICH ARE MONITORED BY A CENTRAL STATION.

\* THE DURESS ALARM CAN BE PROGRAMMED TO SOUND THE INTERNAL SIREN (RESET OUTPUT). THIS OPTION IS OFF BY DEFAULT.

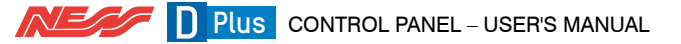

### Keypad MEDICAL alarm

by KEYPAD

ALL KEYPADS

Press 4 & 6 together

Sends a Medical Alarm report. (If this option has been enabled by your installer and the system is monitored by a central station).

The Medical Alarm does not sound the sirens.

### Keypad FIRE alarm

#### by KEYPAD

ALL KEYPADS

Press 1 & 3 together

Sounds the siren using the Fire Alarm sound. (If Keypad Fire Alarm has been enabled by your installer).

And sends a Fire Alarm report. (If this option has been enabled by your installer and the system is monitored by a central station).

#### **KEYPAD 'TAMPER' ALARM**

If you make a mistake while entering your user code at the keypad, just press the E button and start again, however keep in mind that multiple incorrect attempts will trigger the alarm.

A Keypad Tamper alarm is generated by 5 failed attempts to arm, disarm or any other command that requires entry of a user code - this is designed to prevent multiple attempts to guess a user code either at the keypad or by SMS

Keypad Tamper Alarm sounds the Siren, Strobe and Reset outputs. A Keypad Tamper report is sent to your central monitoring station or by SMS (if the option is enabled and monitoring is enabled and you have an active SIM card).

Clear the alarm by entering a valid user code + E

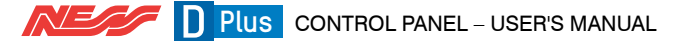

### How to **EXCLUDE** zones

#### by KEYPAD

#### ALL KEYPADS

Press EXCLUDE + E (If the Exclude Shortcut is enabled)

then press [ZoneNumber] + E [ZoneNumber] + E (Enter the zone number/s to be excluded.)

then press E to exit Exclude mode.

SMS X[UserCode]E [ZoneNumber]E [ZoneNumber]E

The Exclude icon flashes constantly while zones are excluded. Excluded zones are automatically included on disarming.

If there is a problem with a detection device and the zone cannot be sealed when arming the panel, then that zone can be Excluded so that it does not generate alarms.

When zones have been Excluded, the EXCLUDE light flashes continuously while the panel is Disarmed and also when Armed.

is Disarmed. Zones can be manually included by the same method as Excluding. Simply use the

Zone Exclude is not permanent. Excluded zones

are automatically included next time the panel

[ZONE NO.] + E sequence to turn OFF the zones to be Included.

Zones can be excluded while the panel is either Disarmed or Armed. See notes below.

#### NOTES

- EXCLUDE + E works only when the panel is Disarmed.
- EXCLUDE + [UserCode] + E works in any state.

Note that this method can only exclude the zones in the Area assigned to that code.

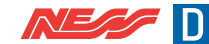

### Viewing the EVENT MEMORY

#### by KEYPAD

ALL KEYPADS Press MEMORY + E (If the View MEMORY SHORTCUT is enabled).

or Press MEMORY + [UserCode] + E The Memory icon will turn on.

Press MEMORY ... The most recent event will be displayed.

Press MEMORY ... The next most recent event will be displayed.

Press MEMORY ... and so on, up to 30 events.

Press E to exit Memory Mode.

SMS M[UserCode]E [Number of events]E

For example to request the history of the last 5 events, send M[UserCode]E 5E

The panel stores a comprehensive event memory, including Arming, Disarming, Low Battery, Mains Fail and Alarm events.

The memory is constantly updated and the last 30 events are always available for viewing.

This memory display can only be selected while the panel is in the Disarmed state.

#### TO CLEAR THE MEMORY ICON

The MEM light flashes continuously when an alarm has occurred as a reminder to view the alarm memory.

The MEM icon stops flashing after the memory is viewed as shown above and is automatically cleared next time the panel is Armed.

#### **KEYPAD DISPLAY INDICATORS IN MEMORY MODE**

| KEYPAD ICON              | MEMORY EVENT                                                           |
|--------------------------|------------------------------------------------------------------------|
| Zone numbers 1–8 or 1–16 | Zone alarm                                                             |
| (no icons displayed)     | Panel Disarmed                                                         |
| ARMED                    | Panel Armed (or Area 1 Armed)                                          |
| ARM2                     | Area 2 Armed                                                           |
| MAINS                    | Mains power failure                                                    |
| BATTERY                  | Low Battery                                                            |
| TAMPER + 1               | Internal Tamper alarm                                                  |
| TAMPER + 2               | External Tamper alarm                                                  |
| EXCLUDE + 1              | Panic alarm                                                            |
| EXCLUDE + 2              | Medical alarm                                                          |
| EXCLUDE + 3              | Fire alarm                                                             |
| RADIO, EXCLUDE           | Radio Key Panic alarm                                                  |
| RADIO, BATTERY, ZONE     | Radio Device battery low, (Device number is indicated by zone lights)  |
| RADIO, BATTERY, ARM      | Radio Key battery low, (Radio Key number is NOT indicated)             |
| RADIO, TAMPER, ZONE      | Radio Device tamper alarm (Device number is indicated by zone lights)  |
| RADIO, HOME, ZONE        | Radio Supervision alarm (Device number is indicated by zone lights)    |
| HOME, ZONE               | Wired Zone Supervision alarm (Zone number is indicated by zone lights) |

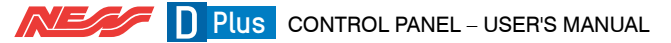

The Temporary Day Zone feature allows easy and flexible Day Zone selection and operation.

Temporary Day Zones operate in addition to Permanent Day Zones which are usually setup by the installer.

While remaining in normal operating mode, the user can add and remove 'Temporary Day Zones'.

As an extra feature, the user can easily enable or disable Day Mode, (which includes both Temporary and Permanent Day Zones).

Day Zones can be programmed by your installer to beep the keypad, or briefly sound the siren/s or flash the strobe light, or to sound an optional buzzer. (Although the keypad beeper provides sufficient warning in most situations).

#### TYPICAL APPLICATIONS

Day Zones are useful for a variety of applications such as a shop door beeper, triggered by a reed switch on the door.

For example, in a shop you could enable Day Mode to alert you when a customer enters the front door.

You can also enable additional Temporary Day Zones to monitor switches on, for example, the rear door or the fridge doors.

#### **KEYPAD CHIME**

The KPX keypad has a special two tone chime which can be enabled in place of the default beep warning tone. See option P126E 4E in the installer manual.

#### COMMANDS

Accessed from normal operating mode. Examples using the KPX+ keypad.

#### Enter Selection Mode.

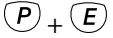

Press P followed by E when in operating mode to enter Temporary Day Zone selection mode.

#### Zone Selection.

[Zone No.1+ (E)

To select or deselect zones to be Temporary Day Zones. The selected zones are indicated by the corresponding zone number.

Permanent Day Zones, (installer option P53E), are not displayed in selection mode. Permanent Day Zones can be selected as Temporary Day Zones but this has no effect as those zones are already day zones.

#### Exit Selection Mode.

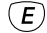

Saves changes and returns to normal operating mode.

#### Enable Day Mode.

 $(\mathbf{0})_{+}(\mathbf{E})$ 

This enables/disables both Temporary and Permanent Day Zones.

When Day Mode is enabled, any unsealed day zone will sound the programmed output for 2 seconds. When Day Mode is disabled, an unsealed day zone will simply be indicated on the keypad as an unsealed zone.

The HOME icon flashes continuously when Temporary Day Mode is enabled.

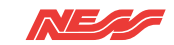

### AUTO-TIME FEATURES

DPlus has sophisticated automation features making full use of the onboard Real Time Clock and a set of powerful yet simple to program options.

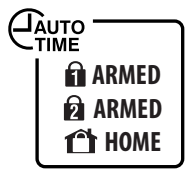

ARM or DISARM AUTOMATICALLY at pre-programmed times of day or day of the week.

This feature can save a site manager many headaches and hours of travel time. There is no need to rely on staff remembering to arm or disarm the system.

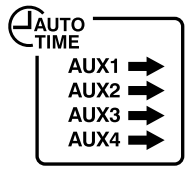

TURN AUX OUTPUTS ON or OFF at pre-programmed times - every day, once a week, anytime. Automate doors, sprinkler systems, lights and more.

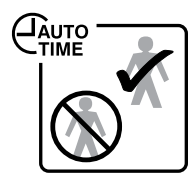

ENABLE/DISABLE USER CODES depending on the time of day or day of the week. Allows managers to grant users access to the system at selected times and deny after hours entry.

(This applies to keypad codes only, not radio keys or prox fobs.)

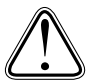

If you find that the panel sometimes does not respond to user codes, or the panel arms or disarms itself or auxiliary outputs turn on automatically - then your panel may have been programmed for AutoTime events.

Ask your install to check the installer-level programming settings and reprogram the system to suit your needs.

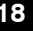

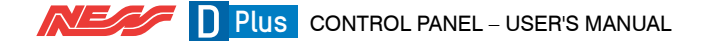

### **AUTO-TIME OPERATION**

**WARNING PERIOD** (Optional function - must be enabled by your installer.) When an AutoTime event is about to begin, your keypad (or keypads) will begin a constant slow beep as a warning that the automatic event is about to happen. The warning beeps can be programmed to start up to 99 minutes prior to the AutoTime event.

Press any key on the keypad to stop the beeps during the warning period. The beeps will start again for the final minute at a faster rate.

FINAL MINUTE BEEPS. In the last minute prior to the AutoTime event, the keypad will beep at a faster rate to warn that the event is about to start.

**TO DELAY THE AUTOTIME EVENT** (Optional function - must be enabled by your installer.) To delay the AutoTime event, enter a valid user code on its own. (The user code must be assigned to an Area to work). This will suspend the warning beeps and the AutoTime event for 1 hour - when the warning process will start again.

Example: Your panel is programmed to Auto Arm at 6pm every weekday and the Warning Period is programmed for 5 minutes. You are working back late and at 5:55pm your keypad begins to beep. Since you're not ready to arm the system yet, enter your user code (without pressing E) at the keypad. The warning beeps will stop and arming will be delayed by one hour. At 6:55pm the warning beeps will start again, followed by automatic arming if you don't delay the event again.

Any AutoTime event can be postponed, not just arming. You can also delay the automatic turn (or off) of one of the AUX outputs in the same manner.

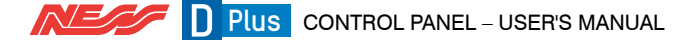

MANUAL OPERATION OF THE AUX OUTPUTS (Optional function - must be enabled by your

installer.)

As well as automatic operation by Auto Time, the auxiliary outputs can also be operated manually by keypad. Use the keypad commands below to turn outputs on or off or pulse on<sup>1</sup>.

|      | To turn ON or PULSE | To turn <b>OFF</b> |
|------|---------------------|--------------------|
| AUX1 | 11*                 | 11 #               |
| AUX2 | 22*                 | 22 #               |
| AUX3 | 33*                 | 33 #               |
| AUX4 | 44*                 | 44#                |

Annual operation of outputs works in conjunction with AutoTime schedules, if programmed. For example, if AutoTime has turned an output on as scheduled (say, a light) you can manually turn it off (and back on again) any time you wish. At the scheduled turn OFF time, if the output is still on it will be turned off.

<sup>1</sup> Whether an output "Pulses" or "Turns On" depends on the how that output has been programmed by your installer.

#### **OPERATING THE AUX OUTPUTS BY SMS**

(Optional function - must be enabled by your installer.) The auxiliary outputs can also be operated by SMS Messaging.

SMS [UserCode]E[AuxNumber]E

Note, via SMS enter the Aux output numbers as double digits. For example to turn on Aux1 send [UserCode]E11E (therefore Aux2 is 22, Aux3 is 33 etc.)

#### NOTE FOR INSTALLERS - USER CODES FOR OPERATING AUX OUTPUTS BY SMS

It is recommended that Aux outputs be remotely operated by separate user codes which are not assigned to any Area. That is, do not use your normal operating user code/s. This is to avoid the possibility of inadvertently disarming the panel by an SMS 'Aux' command.

#### Example. How to set up AUX1 for operation by SMS (see the related options for Aux2, 3, 4)

- 1. Enable P141E 4E Keypad toggle Aux1
- 2. Program a new user code, eg. P210E user code 10 = 9876
- 3. Remove user code 10 from Area 1
- 4. To operate Aux1 by SMS, send 9876E11ON or 9876E11OFF

### SMS OPERATION

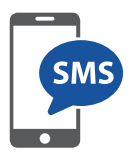

DPlus control panels fitted with the optional Comms module can be operated and programmed by SMS (TXT) messaging from a mobile phone.

This section covers programming by direct SMS messaging from a mobile phone.

#### SMS COMMANDS

| COMMAND   | OPERATION              |
|-----------|------------------------|
| А         | ARM                    |
| Н         | HOME                   |
| Х         | EXCLUDE                |
| Р         | PROGRAM <sup>1</sup>   |
| Е         | ENTER                  |
| F         | FIRE                   |
| D         | MEDICAL                |
| S         | PANIC                  |
| 11E ~ 88E | OPERATE AUX<br>OUTPUTS |
| Т         | TEXT <sup>2</sup>      |

<sup>1</sup> See page 33

<sup>2</sup> See page 34 and the Installer Manual for detail

SMS commands are extremely flexible in their format.

#### **USE OF SPACES**

The panel automatically ignores spaces in SMS programming commands. However, spaces are important in Text Output commands, see page 34.

#### UPPER or LOWER CASE is ok

You can use either UPPER CASE or lower case characters in your messages, or even mixed case without a problem.

#### COMMAS

Commas are used to separate words when reprogramming text output, so use commas only when the command allows it.

#### MULTIPLE COMMANDS

You can send multiple programming commands in one text message. See the Installer Manual for detailed instructions.

ACK (Acknowledged)

ACK is the panel saying 'I have received the command and applied it'.

NAK (Not Acknowledged)

The 'NAK' response indicates that the command was not accepted by the panel. Check the format of your SMS or perhaps the command should have been sent in Installer program mode.

#### SMS RESPONSES

#### SMS IS RECEIVED FROM A KNOWN PHONE NUMBER (one of the phone numbers programmed at P180E~P189E)

a) The panel will respond to any SMS command from a known phone number.

b) A correctly formatted command will be actioned and replied with ACK (Acknowledged).

c) If you send an incorrectly formatted SMS or the wrong user code the panel responds with NAK (Not ACK).

## SMS IS RECEIVED FROM AN UNKNOWN PHONE NUMBER

a) If the user code is valid the panel will action the command and reply.

b) If the user code is not valid the panel will ignore the command and reply with the message "The SMS just received is wrong. No further responses until correct SMS received"

c) The panel ignores further attempts to operate it with an invalid user code.

d) Once a correct command with a valid user code is received the panel will action and reply.

e) If the valid user code is not the master user code, but the command requires the master code then the reply is "wrong message"

### SMS OPERATION

SUMMARY OF SMS OPERATING COMMANDS. The following examples use the default Master Code of 123 just as an example. Substitute your own valid user code/s in operation.

| OPERATION                                                                            | SMS TO THE<br>PANEL | SMS REPLY                                                                                                    |
|--------------------------------------------------------------------------------------|---------------------|----------------------------------------------------------------------------------------------------|
| ARM                                                                                  | A123E               | A123E ACK<br>arming status: AREA 1 ARMED<br>IN EXIT DELAY<br>zones unsealed: NONE<br>zones in alarm: NONE<br>zones excluded: NONE<br>outputs status: ALL OFF<br>Any unsealed zones, zones in alarm and excluded<br>zones will listed as ZONE [x] or by name if named. |
| DISARM                                                                               | 123E                | 123E ACK [plus zones and outputs<br>status as per arming response<br>above]                                                                                                    |
| HOME mode                                                                            | H123E               | H123E ACK arming status: AREA 1<br>ARMED IN EXIT DELAY<br>[plus zones and outputs status as<br>per arming response above]                                                                                                    |
| EXCLUDE zones<br>(Example zones 4 & 5)                                               | X123E4E5E           | X123E ACK 4E ACK 5E ACK E ACK<br>zones excluded: ZONE 4 ZONE 5                                                                                                    |
| FIRE alarm <sup>1</sup><br>(Triggers the Fire Alarm, if enabled)                     | F123E               | F123E ACK                                                                                                    |
| MEDICAL alarm <sup>2</sup><br>(Triggers Medical Alarm, if enabled)                   | D123E               | D123E ACK                                                                                                    |
| PANIC alarm <sup>3</sup><br>(Triggers Panic Alarm, if enabled)                       | S123E               | S123E ACK                                                                                                    |
| Operate AUX outputs, eg Aux1 (if<br>enabled for use)<br>(Aux2 is 22, Aux3 is 33 etc) | C123E11ON           | 11* ACK auxiliary outputs on: AUX1                                                                                                    |
|                                                                                      | C123E11OFF          | 11# ACK auxiliary outputs on: ALL OFF<br>[or the Aux number/s if any are on]                                                                                                    |

<sup>1</sup> The FIRE alarm sounds the siren using the FIRE siren sound and sends a fire report if programmed.

<sup>2</sup> The MEDICAL alarm triggers the strobe light if programmed and sends a medical report if programmed.

<sup>3</sup> The PANIC alarm triggers the sirens and strobe if programmed.

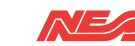

#### CHANGING TEXT OUTPUT

The DPlus optional 4G Comms Module stores an extensive library of text descriptions used in SMS messaging, and also give the user the ability to customise the text output to suit individual needs.

For example, the default text sent for a zone alarm is:

NESS security report from LOCATION ALARM ZONE 3 AREA 1 Tue 7 Aug 2018 4:07:22pm 1/1

Most words in this message to be modified.

Let's say you want to customise the panel's name and rename zone 3.

The panel name is set by the text output named LOCATION and the zone name by the text ZONE 3. (See the table, page 24).

To rename LOCATION and ZONE 3:

| SMS SENT TO THE PANEL               | SMS REPLY                                                             |
|-------------------------------------|-----------------------------------------------------------------------|
| T123E,LCN, MYHOME, Z3, Z3<br>RUMPUS | text report changes made<br>LOCATION,MYHOME, ZONE 3, Z3 RUMPUS<br>1/1 |

SMS alarm reports will then appear as:

NESS SECURITY REPORT from MYHOME ALARM Z3 RUMPUS AREA 1 Tue 7 Aug 2018 4:07:22pm 1/1

Using the same method every word and phrase in the SMS message can be renamed. Refer to the text table on page 24

Refer to the Installation Manual for further detail.

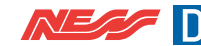

### SMS OPERATION

#### TEXT OUTPUT TABLE

Library of available SMS text names. Each can be renamed using the instructions on page 23

| Default NAME (Shortcut NAME)* | Navigator Installer<br>Information Screen | Your data |
|-------------------------------|-------------------------------------------|-----------|
| INSTALLER NAME 1 (IN1)        | Name                                      |           |
| INSTALLER COMPANY 1 (IC1)     | Company                                   |           |
| INSTALLER ADDRESS 1 (IA1)     | Address Line 1                            |           |
| INSTALLER ADDRESS 3 (IA3)     | Address Line 2                            |           |
| INSTALLER TEL NO 1 (IT1)      | Phone                                     |           |
| INSTALLER MOBILE 1 (IM1)      | Mobile                                    |           |
| INSTALLER EMAIL 1 (IE1)       | Email                                     |           |

| Default NAME<br>(Shortcut NAME)*  | RENAME | Default NAME<br>(Shortcut NAME)   |
|-----------------------------------|--------|-----------------------------------|
| LOCATION (LCN)                    |        | ZONE 1 (Z1)                       |
| USER 1 (U1)                       |        | ZONE 2 (Z2)                       |
| USER 2 (U2)                       |        | ZONE 3 (Z3)                       |
| USER 3 (U3)                       |        | ZONE 4 (Z4)                       |
| USER 4 (U4)                       |        | ZONE 5 (Z5)                       |
| USER 5 (U5)                       |        | ZONE 6 (Z6)                       |
| USER 6 (U6)                       |        | ZONE 7 (Z7)                       |
| USER 7 (U7)                       |        | ZONE 8 (Z8)                       |
| USER 8 (U8)                       |        | ZONE 9 (Z9)                       |
| USER 9 (U9)<br>USER 10 (U11)      |        | ZONE 10 (Z10)<br>to Zone 16 (Z16) |
| USER 11 (U11)                     |        | AUX1 (X1)                         |
| USER 12 (U12)                     |        | AUX2 (X2)                         |
| USER 13 (U13)                     |        | AUX3 (X3)                         |
| USER 14 (U14)                     |        | AUX4 (X4)                         |
| USER 15 (U15)                     |        | DOOR 1 (D1)                       |
| USER 16 (U16)                     |        | DOOR 2 (D2)                       |
| USER 17 (U17)                     |        | DOOR 3 (D3)                       |
| USER 18 (U18)<br>to User 56 (U56) |        | *Shortcut names<br>programming by |

| Default NAME<br>(Shortcut NAME)*  | RENAME |
|-----------------------------------|--------|
| ZONE 1 (Z1)                       |        |
| ZONE 2 (Z2)                       |        |
| ZONE 3 (Z3)                       |        |
| ZONE 4 (Z4)                       |        |
| ZONE 5 (Z5)                       |        |
| ZONE 6 (Z6)                       |        |
| ZONE 7 (Z7)                       |        |
| ZONE 8 (Z8)                       |        |
| ZONE 9 (Z9)                       |        |
| ZONE 10 (Z10)<br>to Zone 16 (Z16) |        |
| AUX1 (X1)                         |        |
| AUX2 (X2)                         |        |
| AUX3 (X3)                         |        |
| AUX4 (X4)                         |        |
| DOOR 1 (D1)                       |        |
| DOOR 2 (D2)                       |        |
| DOOR 3 (D3)                       |        |

are provided for simplified SMS. (Omit the brackets). See page 23 Changing Text Output

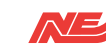

Programming your Ness DPlus panel is a simple process using the keypad or by direct SMS from your phone.

When programming you need to know your Master Code, which is user code number 1, (see the table on page 27).

Examples shown use the KPX+ keypad.

#### TO ENTER PROGRAM MODE

press (P) + [MASTER CODE] + (E)

The factory default Master Code is: 123

#### TO EXIT PROGRAM MODE

press (P) + (E)

The panel will automatically exit Program Mode if the keypad is inactive for 4 minutes.

#### **USER CODES**

The panel has 56 user codes which can be operated by keypad code (3-6 digit PIN), by optional radio key or by optional access cards.

To add, change or delete a keypad code, follow the steps on page 28.

The factory default Master Code is 123. You should re-program this code with a new code of your own choice.

#### TIMERS

You can also re-program the Entry Delay Time and Exit Delay Time if you need more or less time to exit and enter the premises.

#### **REAL TIME CLOCK**

Some features such as AutoTime rely on the onboard Real Time Clock.

The onboard clock is automatically updated from your cellular network.1

You should only need to adjust clock settings if the panel is being used 'offline' without a SIM card

If the clock is manually set you will need to adjust the Hours setting for Daylight Savings.

#### TELEPHONE NUMBERS

If you are self-monitoring your system by SMS messaging you can program up to 3 mobile phone numbers to receive alarm events by SMS and 2 phone numbers to receive open/ close reports.

If your system is programmed to report alarms to a central monitoring station the panel will report to the reporting numbers (or IP address) programmed by your installer.

For all other programming changes, talk to your installer.

Note: SMS and central station monitoring requires an active SIM card.

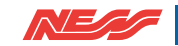

### **PROGRAMMING BY SMS<sup>1</sup>**

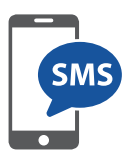

This section covers programming by direct SMS messaging from a mobile phone.

#### PROGRAMMING BY SMS FROM A SMARTPHONE

SMS programming commands are sent to the panel in essentially the same format as programming using a KPX+ or Saturn+ keypad.

Examples using the factory default master code: 123

| EXAMPLE 1                                   |                                            |  |  |
|---------------------------------------------|--------------------------------------------|--|--|
| Program the Entry Delay time to be 15 secon | lds                                        |  |  |
| SMS SENT TO THE PANEL SMS REPLY             |                                            |  |  |
| P123E P26E 15E                              | M123E ACK<br>M26E ACK<br>15E ACK<br>ME ACK |  |  |

This string of commands breaks down into easy to understand parts, where...

| P123E                                                                | P26E                                 | 15E                                      |
|----------------------------------------------------------------------|--------------------------------------|------------------------------------------|
| Enters user program<br>mode. 123 in this case<br>is the Master code. | The option number for<br>Entry Delay | Programs Entry Delay to<br>be 15 seconds |

| EXAMPLE 2                       |                                                         |  |  |  |
|---------------------------------|---------------------------------------------------------|--|--|--|
| Program User Code 2 to be 5678. |                                                         |  |  |  |
| SMS SENT TO THE PANEL           | SMS REPLY                                               |  |  |  |
| P123E P202E 5678E 5678E         | M123E ACK<br>M202E ACK<br>5678E ACK<br>5678E ACK ME ACK |  |  |  |

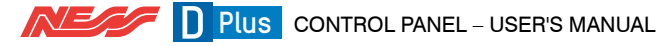

### PROGRAMMING OPTIONS TABLE

| User No.         | Option No. | Default | User No. | Option No. | Default |   | User No. | Option No. | Default |
|------------------|------------|---------|----------|------------|---------|---|----------|------------|---------|
| 1 Master<br>Code | P201E      | 123     | 20       | P220E      |         | Γ | 39       | P239E      |         |
| 2                | P202E      |         | 21       | P221E      |         |   | 40       | P240E      |         |
| 3                | P203E      |         | 22       | P222E      |         |   | 41       | P241E      |         |
| 4                | P204E      |         | 23       | P223E      |         |   | 42       | P242E      |         |
| 5                | P205E      |         | 24       | P224E      |         |   | 43       | P243E      |         |
| 6                | P206E      |         | 25       | P225E      |         |   | 44       | P244E      |         |
| 7                | P207E      |         | 26       | P226E      |         |   | 45       | P245E      |         |
| 8                | P208E      |         | 27       | P227E      |         |   | 46       | P246E      |         |
| 9                | P209E      |         | 28       | P228E      |         |   | 47       | P247E      |         |
| 10               | P210E      |         | 29       | P229E      |         |   | 48       | P248E      |         |
| 11               | P211E      |         | 30       | P230E      |         |   | 49       | P249E      |         |
| 12               | P212E      |         | 31       | P231E      |         |   | 50       | P250E      |         |
| 13               | P213E      |         | 32       | P232E      |         |   | 51       | P251E      |         |
| 14               | P214E      |         | 33       | P233E      |         |   | 52       | P252E      |         |
| 15               | P215E      |         | 34       | P234E      |         |   | 53       | P253E      |         |
| 16               | P216E      |         | 35       | P235E      |         |   | 54       | P254E      |         |
| 17               | P217E      |         | 36       | P236E      |         |   | 55       | P255E      |         |
| 18               | P218E      |         | 37       | P237E      |         |   | 56       | P256E      |         |
| 19               | P219E      |         | 38       | P238E      |         |   |          |            |         |

| Option no. | Description        | Default     | Comment                                                |
|------------|--------------------|-------------|--------------------------------------------------------|
| P26E       | Entry Delay Time 1 | 20 (20 sec) |                                                        |
| P27E       | Entry Delay Time 2 | 6 (60 sec)  | This option works in multiples of 10. ( $6 = 60$ sec). |
| P28E       | Exit Delay Time    | 60 (60 sec) |                                                        |

| Phone Number <sup>1</sup>                       | Option no. | Record your numbers |
|-------------------------------------------------|------------|---------------------|
| Ph No 1 for SMS alarm reports & programming     | P180E      |                     |
| Ph No 2 for SMS alarm reports & programming     | P181E      |                     |
| Ph No 3 for SMS alarm reports & programming     | P182E      |                     |
| Ph No 4 for SMS Area 1 Open/Close reports only  | P183E      |                     |
| Ph No 5 for SMS Area 2 Open/Close reports only# | P184E      |                     |
| Ph No 6 for for SMS operation*                  | P185E      |                     |
| Ph No 7 for for SMS operation*                  | P186E      |                     |
| Ph No 8 for for SMS operation*                  | P187E      |                     |
| Ph No 9 for for SMS operation*                  | P188E      |                     |
| Ph No 10 for for SMS operation*                 | P189E      |                     |

\*Phone Numbers 6 to 10 are used for the panel to recognise "Known" phone numbers and reply appropriately to operation and programming commands. These numbers do not receive any SMS alarm reports.

Note 1. Phone numbers 6 to 10 are not essential if the phone sending SMS commands is programmed in one of Phone Numbers 1 to 5.

Note 2. The panel will respond to a valid command from any mobile phone number, not just the numbers programmed. However, "Unknown" phone numbers will not get replies to invalid messages.

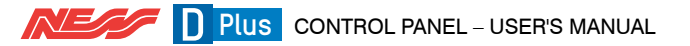

### PROGRAMMING BY KEYPAD

|                                                                                                    | Programming USER CODES                                                                                                    |                                                                                            |                                                                                            |  |
|----------------------------------------------------------------------------------------------------|----------------------------------------------------------------------------------------------------|--------------------------------------------------------------------------------------------|--------------------------------------------------------------------------------------------|--|
| STEP                                                                                                    | KEYSTROKES                                                                                                    | DESCRIPTION                                                                                | COMMENT                                                                                    |  |
| 1                                                                                                    | (P) + [Master Code] + $(E)$                                                                                                    | Enters User Program Mode.                                                                  | The Program light will turn on.                                                            |  |
| 2                                                                                                    | P+[OPTION NO.]+E                                                                                                    | Enter the 3 digit option number<br>for the user code being pro-<br>grammed.                | The existing user code, if<br>any, will be displayed by the<br>keypad one digit at a time. |  |
| 3                                                                                                    | $[\text{New Code}] + \underbrace{\textbf{\textit{E}}}_{[\text{New Code}]} + \underbrace{\textbf{\textit{E}}}_{[\text{New Code}]} + \underbrace{\textbf{\textit{E}}}_{[\text{New Code}]}$ | Enter the new user code twice<br>for verification. Keypad codes<br>can be 3-6 digits long. | The new user code will be displayed by the keypad one digit at a time.                     |  |
|                                                                                                    |                                                                                                    | User codes must NOT start with zero!                                                       |                                                                                            |  |
| 4 $(P) + (E)$ To exit User Program Mode. The Program light will turn off.                                                                                                  |                                                                                                    |                                                                                            |                                                                                            |  |
| A keypad code can be deleted by pressing $\overline{(EMORY)} + (E)$ at STEP 3 above.<br>A keypad code only needs to be deleted if you're not replacing it with a new code. |                                                                                                    |                                                                                            |                                                                                            |  |

#### EXAMPLES

The panel must be in program mode.

- To program User Code 1 to be 1234: Press P201E 1234 E 1234 E
- To delete User Code 2 without programming a new code: P202E MEMORY E

#### USER CODE PROGRAMMING RULES

- Up to 56 Keypad Codes can be used at up to 3 wired keypads for controlling all panel functions including Arming/Disarming, Home Mode, Panic, memory recall and much more.
- Keypad Codes can be 3 to 6 digits in length and can be individually programmed and deleted.
- User Code 1 is also the Master Code which is used to enter Client Program mode.
- All 56 User Codes are Keypad Codes by default. User Codes can be programmed to be Radio Codes or Access Cards as required. Ask your installer.

#### NOTES

- 1. **User codes must NOT start with zero.** (The panel will allow codes beginning with zero to be programmed but they will not operate the panel. This is an alternative method for disabling user codes.)
- 2. All codes must be unique to each other. Codes are rejected if already used. Some codes that are similar to existing codes may also be rejected.
- 3. When re-programming a Keypad Code, the old code does not need to be deleted first. The new code will overwrite the old code.

### **PROGRAMMING BY KEYPAD**

|      |                             | Programming <b>TIMERS</b>                                                 |                                                                                       |
|------|-----------------------------|---------------------------------------------------------------------------|---------------------------------------------------------------------------------------|
| STEP | KEYSTROKES                  | DESCRIPTION                                                               | COMMENT                                                                               |
| 1    | (P) + [Master Code] + $(E)$ | Enters User Program Mode.                                                 | The Program light will turn on.                                                       |
| 2    | P+26+E                      | Enter the option number for<br>Entry Delay Time 1.                        | The existing time, if any, will<br>be displayed by the keypad<br>one digit at a time. |
|      | or (P)+(2)(7)+(E)           | Or enter the option number for<br>Entry Delay Time 2.                     |                                                                                       |
|      | or (P)+(2)(8)+(E)           | Or enter the option number for<br>Exit Delay Time.                        |                                                                                       |
| 3    | [New Time]+(E)              | Enter the new time in seconds.<br>Example, enter 25 seconds as<br>25 + E. | The new time will be dis-<br>played by the keypad one<br>digit at a time.             |
| 4    | (P) + (E)                   | To exit User Program Mode.                                                | The Program light will turn off.                                                      |

Factory default timer settings are listed on page 27.

|      | Programming the SMS TELEPHONE NUMBERS |                                                                           |                                                                                                    |  |  |
|------|---------------------------------------|---------------------------------------------------------------------------|----------------------------------------------------------------------------------------------------|--|--|
| STEP | KEYSTROKES                            | DESCRIPTION                                                               | COMMENT                                                                                                |  |  |
| 1    | P+[MASTER CODE]+E                     | Enters User Program Mode.                                                 | The Program light will turn on.                                                                        |  |  |
| 2    | P+180+E                               | Enter the option number for the first telephone number for SMS reporting. | The existing telephone<br>number, if any, will be dis-<br>played by the keypad one<br>digit at a time. |  |  |
| 3    | [New Telephone Number] + E            | Enter the new telephone number.                                           | The new telephone number,<br>if any, will be displayed by<br>the keypad one digit at a<br>time.        |  |  |
| 4    | (P) + (E)                             | To exit User Program Mode.                                                | The Program light will turn off.                                                                       |  |  |

The optional DPlus 4G Comms Module supports up to 3 user-programmable phone numbers for SMS reporting of alarm events and 2 phone numbers for open/close reports by SMS messaging. See page 27 for program option numbers.

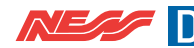

### PROGRAMMING BY KEYPAD

|      | Programming the CLOCK                                                                                                    |                                                                           |                                                                                        |  |  |  |  |  |
|------|----------------------------------------------------------------------------------------------------|---------------------------------------------------------------------------|----------------------------------------------------------------------------------------|--|--|--|--|--|
| STEP | KEYSTROKES                                                                                                    | DESCRIPTION                                                               | COMMENT                                                                                |  |  |  |  |  |
| 1    | P+[MASTER CODE]+E                                                                                                    | Enters User Program Mode.                                                 | The Program light will turn on.                                                        |  |  |  |  |  |
| 2    | <ul> <li>P+++++</li> <li>P340E MINUTES. Enter a value between 00 and 59.</li> <li>P341E HOURS. Enter a value between 00 and 23.</li> <li>P342E DAY OF THE MONTH. Enter a value between 01 and 31. Ensure that the setting does not exceed the days in the current month. The panel does not cross-check this setting.</li> <li>P343E MONTH. Enter a value between 01 and 12.</li> <li>P344E YEAR. Enter a value between 00 and 63. (2000–2063).</li> </ul> | Enter the option number for<br>one of the real Time Clock<br>options.     | The existing value, if any,<br>will be displayed by the<br>keypad one digit at a time. |  |  |  |  |  |
|      | P345E DAY OF THE WEEK.<br>Enter a value between 1 and 7.<br>(1=Sunday).                                                                                                    |                                                                           |                                                                                        |  |  |  |  |  |
| 3    | [New Value]+                                                                                                    | Enter the new time in<br>seconds. Example, enter 25<br>seconds as 25 + E. | The new time will be dis-<br>played by the keypad one<br>digit at a time.              |  |  |  |  |  |
| 4    | (P) + (E)                                                                                                    | To exit User Program Mode.                                                | The Program light will turn off.                                                       |  |  |  |  |  |

The onboard clock is automatically updated from your cellular network.1

You should only need to adjust clock settings if the panel is being used 'offline' without the optional 106-985 4G Comms module.

If the clock is manually set you will need to adjust the Hours setting for Daylight Savings.

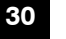

### **CENTRAL STATION MONITORING**

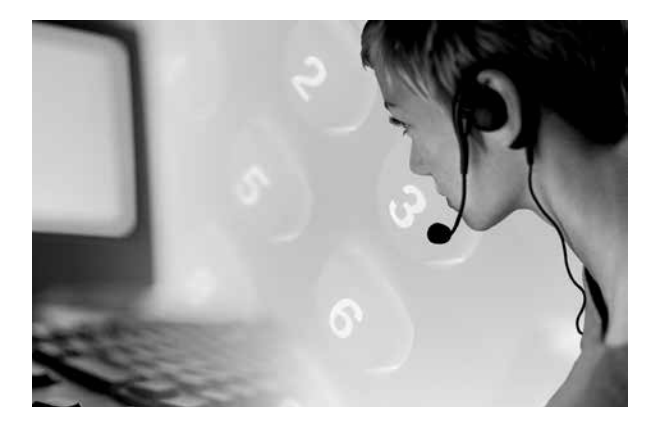

Ness DPlus<sup>1</sup> and XCEL 4G control panels can be monitored by a Central Monitoring Station usng ArmorIP or CSV IP reporting protocols.

The digital messages can include information about the zone or zones which caused the alarm, tamper alarms, low battery or mains failure reports, and it can also (by user number) identify the users who arm and disarm the system.

Central station monitoring is highly recommended and is the most effective method of monitoring your alarm system.

For further information about 24 hour monitoring, contact your installer or Ness Corporation.

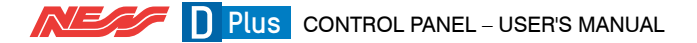

### SMS SELF-MONITORING<sup>1</sup>

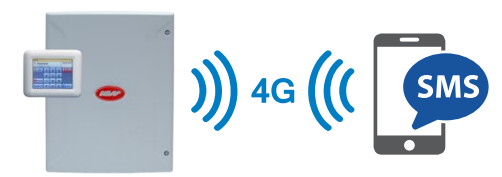

An active SIM card is required for SMS operations.

#### SMS REPORTING MESSAGE FORMAT

Example 1 - Alarm from Zone 3

NESS security report from MYPANEL ALARM Z3 RUMPUS AREA 1 Tue 7 Aug 2018 4:07:22pm 1/1

#### SMS MESSAGE EXPLAINER

NESS security report Identifies the message as a Ness alarm panel report.

MYPANEL identifies the premises. This ID can be programmed by SMS using the LOCATION command. See page 23.

ALARM Tells us there has been an alarm

Z3 RUMPUS What caused the alarm. In this case Zone 3 which has been renamed RUMPUS. (The zone name can be programmed by SMS, otherwise the panel just reports the zone number). See page 23

AREA 1 Identifies the zone as belonging to Area 1

Tue 7 Aug 2018 4:07:22pm Time and date of the event

1/1. Means message 1 of 1. Long SMS messages are split into multiple messages of 160 characters each

While SMS reporting is a powerful and useful feature it is dependent on the integrity and availability of the cellular network. As with any SMS message it is possible that SMS monitoring reports may be delayed or fail to be delivered. Such failures are a function of the cellular network/s and beyond the control of Ness Corporation. Ness recommends central station monitoring as your primary monitoring path.

<sup>1</sup>Requires the optional 106-985 4G Comms Module.

SMS 'Self-monitoring' reports can be programmed to be sent by the panel to your mobile phone.

Monitoring messages can include Arm/ disarm reports by Area and User, Zone alarms and Restorals, System Alarms such as AC Fail and Low Battery, Panic alarms.

### TROUBLESHOOTING

| SYMPTOM                                                                                                    | POSSIBLE CAUSE                                                                                                    | REMEDY                                                                                                    |  |  |  |
|----------------------------------------------------------------------------------------------------|----------------------------------------------------------------------------------------------------|----------------------------------------------------------------------------------------------------|--|--|--|
| When arming, a zone icon is<br>on or the keypad gives a long<br>beep.                                         | One or more detection device<br>(a PIR or reed switch) may be<br><i>unsealed.</i>                                                                                                    | Find the cause of movement or close the door or window.                                                                                                    |  |  |  |
| <ul> <li>10 beeps from keypad.</li> <li>MAINS icon is flashing.</li> <li>BATTERY icon is flashing.</li> </ul> | The mains power may be off,or<br>the panel's backup battery may be<br>low,or a Radio Device battery<br>may be low.                                                                                                    | Make sure the plug pack is plugged<br>in and the power point is turned on.<br>The backup battery may need replac-<br>ing, call your installer.                                                  |  |  |  |
| 1 long beep from the keypad.                                                                                  | Invalid keypad entry.                                                                                                    | Press the E button and try again.                                                                                                    |  |  |  |
| 2 second siren at the end of Exit Delay time.                                                                 | A zone was <i>unsealed</i> at the end of exit delay time.                                                                                                    | Disarm the panel and check all zones.                                                                                                    |  |  |  |
| The strobe icon is flashing.                                                                                  | There has been an alarm within the last 72 hours.                                                                                                    | Reset the alarm by disarming the<br>panel and check the Alarm Memory                                                                                                    |  |  |  |
| Siren sounds while the panel is disarmed.                                                                     | A 24 hour zone has been alarmed.<br>(Siren Tamper, Box Tamper, Panic<br>Button).                                                                                                    | Reset the alarm by disarming the panel and call your installer.                                                                                                    |  |  |  |
| EXCLUDE icon is flashing.                                                                                     | A zone/s has been Excluded.                                                                                                    | This is to indicate that one or more zones have been Excluded.                                                                                                    |  |  |  |
| Cannot arm and the EXCLUDE icon is on steady.                                                                 | You are in Exclude mode.                                                                                                    | Press E to exit Exclude mode.                                                                                                    |  |  |  |
| TAMPER icon flashing                                                                                          | The 24 hour Tamper input has<br>alarmed. (Siren tamper or box<br>tamper).                                                                                                    | Call your installer.                                                                                                    |  |  |  |
| ALARM MEMORY icon is flashing.                                                                                | There are alarms in memory.                                                                                                    | To clear the ALARM MEMORY icon,<br>view the Alarm memory otherwise<br>the icon will clear next time you arm<br>the panel.                                                                       |  |  |  |
| Cannot enter Program Mode.                                                                                    | The panel is armed.                                                                                                    | Disarm the panel before attempting to enter Program Mode.                                                                                                    |  |  |  |
|                                                                                                    | Or you may be attempting to enter<br>program mode using one of the<br>user codes.                                                                                                    | Try again using the Master Code.                                                                                                    |  |  |  |
| When I arm by radio key, the<br>Armed icon on the keypad<br>does not turn on immediately.                     | The panel is waiting 5 seconds for<br>a second press of the ON button to<br>enter Home mode.                                                                                                    | This is normal operation when arm-<br>ing of Home mode by radio key is<br>enabled.                                                                                                    |  |  |  |
| The keypad is making a continuous slow beep.                                                                  | This is the AutoTime warning beep<br>which can be programmed to start<br>from 1 to 99 minutes before an<br>AutoTime event is due to begin.                                                                            | The beeps will continue during the<br>AutoTime warning period changing<br>to faster beep in the final minute prior<br>to the AutoTime event.                                                    |  |  |  |
| The panel re-arms itself a short time after disarming.                                                        | Auto Re-Arm is enabled.                                                                                                    | Enter the premises after disarming.<br>Auto Re-Arm is designed to re-arm<br>the panel if you don't enter the<br>premises after disarming.                                                       |  |  |  |
| The clock display shows the wrong time                                                                        | The optional Comms Module is not<br>fitted or does not have an active SIM     If using the panel without the Comms<br>module, the clock must be manually<br>programmed.                                               | Contact your installer and fit a valid<br>SIM card.<br>Check the status of your SIM card<br>with your telco.<br>Program the clock, see page 30                                                  |  |  |  |
| The CELL display shows low<br>signal or 00 or noCELL<br>or displays noSC                                      | <ul> <li>The optional Comms Module is not<br/>fitted or does not have an active SIM.</li> <li>The 4G antenna may not be fitted.</li> <li>A source of interference has been<br/>introduced in the premises.</li> </ul> | <ul> <li>Install the optional Comms Module<br/>with an active SIM card.</li> <li>Check that the 4G antenna is<br/>connected and mounted in the best<br/>position for optimal signal.</li> </ul> |  |  |  |

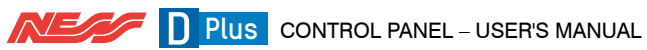

### **OPERATION SUMMARY**

| OPERATION                                                                                                    | by KEYPADS & SMS                                                                                                    |
|----------------------------------------------------------------------------------------------------|----------------------------------------------------------------------------------------------------|
| to <b>ARM</b><br>The panel must initially<br>be disarmed.                                                                     | ALL KEYPADS ARM + E<br>If the Arming Shortcut is enabled, P62E 5E<br>or ARM + [UserCode] + E<br>or [UserCode] + E<br>If Code Only Arming has been enabled for that user code. Extra Option 4E<br>SMS A[UserCode]E                                                                                                    |
| to <b>DISARM</b><br>To disarm and/or reset<br>alarms.                                                                         | ALL KEYPADS [UserCode] + E<br>SMS [UserCode]E                                                                                                    |
| to arm <b>HOME</b><br><b>MODE</b><br>Area1 must initially be<br>disarmed.                                                     | ALL KEYPADS HOME + E<br>(If the Home Shortcut is enabled, P62E 3E)<br>or HOME + [UserCode] + E<br>SMS H[UserCode]E                                                                                                    |
| PANIC alarm                                                                                                    | KPX/SATURN       Image: Constant in the second second |
| EXCLUDE ZONES<br>EXCLUDE + E can only<br>be used when the panel is<br>disarmed.<br>EXCLUDE + CODE + E<br>can be used anytime. | ALL KEYPADS       EXCLUDE + E (If the Exclude Shortcut is enabled, P62E 2E)         then       KPX/SATURN         [ZoneNumber] + E [ZoneNumber] + E (Enter the zone number/s to be excluded.)         NAVIGATOR       [SelectZones]         then       KPX/SATURN press E to exit Exclude mode or NAVIGATOR press         X to exit.       The Exclude icon flashes constantly while zones are excluded. Excluded zones are automatically included on disarming.                                                                                                    |

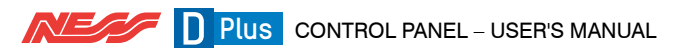

### INSTALLATION RECORD

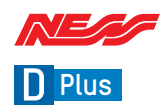

ZON

DATE PURCHASED:

DATE INSTALLED:

INSTALLATION COMPANY:

TELEPHONE:

MONITORING COMPANY:

TELEPHONE:

|    | P26E ENTRY DELAY TIME 1<br>P27E ENTRY DELAY TIME 2<br>P28E EXIT DELAY TIME<br>P29E SIREN RESET TIME |     |          | Seconds<br>Seconds<br>Seconds<br>Minutes |          | ENTRY DELAY 1 | ENTRY DELAY 2 | HANDOVER | INSTANT OZ | AREA 1 A A | AREA 2 |      | 24 HOUR II | RESET OUTPUT | STROBE OUTPUT | SONALERT OUTPUT | SIREN OUTPUT | Report (dialler) |
|----|----------------------------------------------------------------------------------------------------|-----|----------|------------------------------------------|----------|---------------|---------------|----------|------------|------------|--------|------|------------|--------------|---------------|-----------------|--------------|------------------|
| ES | DEVICE TYPE PIR, Reed<br>switch, etc                                                                | DES | CRIPTION | Entrance, bedroo                         | om1, etc | P41E          | P43E          | P42E     | P40E       | P45E       | P46E   | P51E | P52E       | P54E         | P55E          | P56E            | P57E         | P74E             |
| 1  |                                                                                                    |     |          |                                          |          |               |               |          |            |            |        |      |            |              |               |                 |              |                  |
| 2  |                                                                                                    |     |          |                                          |          |               |               |          |            |            |        |      |            |              |               |                 |              |                  |
| 3  |                                                                                                    |     |          |                                          |          |               |               |          |            |            |        |      |            |              |               |                 |              |                  |
| 4  |                                                                                                    |     |          |                                          |          |               |               |          |            |            |        |      |            |              |               |                 |              |                  |
| 5  |                                                                                                    |     |          |                                          |          |               |               |          |            |            |        |      |            |              |               |                 |              |                  |
| 6  |                                                                                                    |     |          |                                          |          |               |               |          |            |            |        |      |            |              |               |                 |              |                  |
| 7  |                                                                                                    |     |          |                                          |          |               |               |          |            |            |        |      |            |              |               |                 |              |                  |
| 8  |                                                                                                    |     |          |                                          |          |               |               |          |            |            |        |      |            |              |               |                 |              |                  |
| 9  |                                                                                                    |     |          |                                          |          |               |               |          |            |            |        |      |            |              |               | -               |              | _                |
| 10 |                                                                                                    |     |          |                                          |          |               |               |          |            |            |        |      |            |              |               |                 |              |                  |
| 11 |                                                                                                    |     |          |                                          |          |               |               |          |            |            |        |      |            |              |               | -               |              |                  |
| 12 |                                                                                                    |     |          |                                          |          |               |               |          |            |            |        |      |            |              |               | -               | -            | _                |
| 13 |                                                                                                    |     |          |                                          |          |               |               |          |            |            |        |      |            |              |               | -               |              | _                |
| 14 | antional un la 20 manas                                                                             |     |          |                                          |          |               |               |          |            |            |        |      |            |              |               | -               |              |                  |
| 20 | optional, up to 32 zones                                                                            |     |          |                                          |          |               |               |          |            |            |        |      |            |              |               |                 |              |                  |
| 32 |                                                                                                    |     |          |                                          |          |               |               |          |            |            |        |      |            |              |               |                 |              |                  |

| USER<br>CODE     | OPTION No | Extra Options Assigned<br>E.g. Radio Code,<br>Arm Only, etc. |
|------------------|-----------|--------------------------------------------------------------|
| 1 Master<br>Code | P201E     |                                                              |
| 2                | P202E     |                                                              |
| 3                | P203E     |                                                              |
| 4                | P204E     |                                                              |
| 5                | P205E     |                                                              |
| 6                | P206E     |                                                              |
| 7                | P207E     |                                                              |
| 8                | P208E     |                                                              |
| 9                | P209E     |                                                              |
| 10               | P210E     |                                                              |
| 11               | P211E     |                                                              |
| 12               | P212E     |                                                              |
| 13               | P213E     |                                                              |
| 14               | P214E     |                                                              |
| 15               | P215E     |                                                              |
| 16               | P216E     |                                                              |
| 17               | P217E     |                                                              |
| 18               | P218E     |                                                              |
| 19               | P219E     |                                                              |

| USER<br>CODE | OPTION No | Extra Options Assigned<br>E.g. Radio Code,<br>Arm Only, etc. |
|--------------|-----------|--------------------------------------------------------------|
| 20           | P220E     |                                                              |
| 21           | P221E     |                                                              |
| 22           | P222E     |                                                              |
| 23           | P223E     |                                                              |
| 24           | P224E     |                                                              |
| 25           | P225E     |                                                              |
| 26           | P226E     |                                                              |
| 27           | P227E     |                                                              |
| 28           | P228E     |                                                              |
| 29           | P229E     |                                                              |
| 30           | P230E     |                                                              |
| 31           | P231E     |                                                              |
| 32           | P232E     |                                                              |
| 33           | P233E     |                                                              |
| 34           | P234E     |                                                              |
| 35           | P235E     |                                                              |
| 36           | P236E     |                                                              |
| 37           | P237E     |                                                              |
| 38           | P238E     |                                                              |

| USER<br>CODE | OPTION No | Extra Options Assigned<br>E.g. Radio Code,<br>Arm Only, etc. |
|--------------|-----------|--------------------------------------------------------------|
| 39           | P239E     |                                                              |
| 40           | P240E     |                                                              |
| 41           | P241E     |                                                              |
| 42           | P242E     |                                                              |
| 43           | P243E     |                                                              |
| 44           | P244E     |                                                              |
| 45           | P245E     |                                                              |
| 46           | P246E     |                                                              |
| 47           | P247E     |                                                              |
| 48           | P248E     |                                                              |
| 49           | P249E     |                                                              |
| 50           | P250E     |                                                              |
| 51           | P251E     |                                                              |
| 52           | P252E     |                                                              |
| 53           | P253E     |                                                              |
| 54           | P254E     |                                                              |
| 55           | P255E     |                                                              |
| 56           | P256E     |                                                              |

4G Comms options require the optional 106-985 4G Module

NESS SIM Registration & Activation

IF YOUR PRODUCT WAS SUPPLIED WITH A NESS SIM please activate the SIM to enjoy the advantages of remote access and monitoring via the cellular network.\*

Ness SIM benefits:

- · Easy online activation & simple billing
- Competitive Retail & Trade SIM plans
- · No lock-in contracts opt out anytime
- Trade customers can take advantage of seamless billing on their Ness Trade Account, while retail customers enjoy the ease of monthly billing via PayPal, Credit Card or Direct Debit.

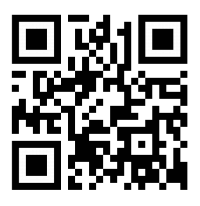

To activate the SIM scan the QR code or go to activate.ness.com.au

SIM enquiries, email to: simactivation@ness.com.au

\* Monthly network access charges apply once activated. Access charges do not include central station monitoring which is a separate service.

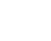

36

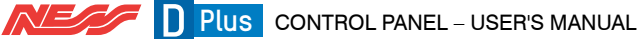